## Leitfaden – How to do it?

Wie stellt ihr euer Facebook sicher ein, damit die meisten eurer Daten nur für euch und eure engsten Freunde zu sehen sind?

#### Privatsphäre-Einstellungen und Werkzeuge

| Da du unter 18 bist, ergreifen wir zusätzliche Maßnahmen zum Schutz deiner Daten. Erfahre mehr. |                                                                                                    |                   |                                  |  |  |
|-------------------------------------------------------------------------------------------------|----------------------------------------------------------------------------------------------------|-------------------|----------------------------------|--|--|
| Wer kann meine Inhalte<br>sehen?                                                                | Wer kann deine zukünftigen Beiträge sehen?                                                                               | Benutzerdefiniert | Bearbeiten                       |  |  |
|                                                                                                 | Überprüfe alle deine Beiträge und Inhalte, in denen du markiert bist                                                     |                   | Aktivitätenprotokoll verwenden   |  |  |
|                                                                                                 | Möchtest du das Publikum für Beiträge einschränken,<br>die du mit Freunden von Freunden oder öffentlich<br>geteilt hast? |                   | Vergangene Beiträge einschränken |  |  |
| Wer kann nach mir suchen?                                                                       | Wer kann dich anhand der von dir angegebenen E-Mail-<br>Adresse oder Telefonnummer finden?                               | Alle              | Bearbeiten                       |  |  |
|                                                                                                 | Möchtest du, dass andere Suchmaschinen einen Link zu<br>deiner Chronik enthalten?                                        | Aus               | Bearbeiten                       |  |  |

## Privatsphäre Einstellungen

- Wer kann eure Beiträge sehen? Hierbei solltet ihr euch überlegen, wem ihr gestattet, diese Beiträge zu lesen. Sinnvoll wäre es, diese maximal mit euern besten Freunden zu teilen oder einer bestimmten Gruppe, wenn ihr eine solche vorher erstellt habt.

– Im Aktivitätenprotokoll habt ihr im Nachhinein die Möglichkeit, bereits veröffentlichte Nachrichten zu entfernen.

– Vergangene Beiträge einschränken, beschränkt im Nachhinein pauschal, alle Beiträge, die ihr öffentlich gepostet habt und macht sie nur für eure Freunde sichtbar. Haben allerdings bereits Freunde von Freunden diese geteilt, habt ihr keine Möglichkeit, dies rückgängig zu machen. – Wenn ihr beabsichtigt möglichst viele Kontakte zu erlangen, solltet ihr Kontaktanfragen für jedermann zugänglich machen. Allerdings reicht es aus, wenn ihr nur Freunde von Freunden die Anfragen erlaubt.

– Anderen Suchmaschinen solltet ihr das Weiterleiten auf euer Profil nicht ermöglichen, da ihr so viel leichter zu finden seid und ihr nicht immer mit den guten Absichten des Suchenden rechnen könnt.

# **Chronik und Markierungen:**

#### Chronik und Markierungseinstellungen

| Wer kann Inhalte zu meiner<br>Chronik hinzufügen?                                               | Wer kann in deiner Chronik posten?                                                                                                    | Nur ich         | Bearbeiten                 |
|-------------------------------------------------------------------------------------------------|----------------------------------------------------------------------------------------------------|-----------------|----------------------------|
|                                                                                                 | Möchtest du Beiträge, in denen dich deine Freunde<br>markieren, prüfen, bevor sie in deiner Chronik<br>erscheinen?                    | Ein             | Bearbeiten                 |
| Wer kann die Dinge in<br>meiner Chronik sehen?                                                  | Überprüfe, was andere Personen in deiner Chronik sehen                                                                                |                 | Anzeigen aus der Sicht von |
|                                                                                                 | Wer kann Beiträge, in denen du markiert wurdest, in deiner Chronik sehen?                                                             | Nur ich         | Bearbeiten                 |
|                                                                                                 | Wer kann sehen, was andere in deiner Chronik posten?                                                                                  | Nur ich         | Bearbeiten                 |
| Wie kann ich Markierungen,<br>die Nutzer hinzufügen, und<br>Markierungsvorschläge<br>verwalten? | Möchtest du die Markierungen überprüfen, die Freunde<br>zu deinen eigenen Beiträgen hinzufügen, bevor sie auf<br>Facebook erscheinen? | Ein             | Bearbeiten                 |
|                                                                                                 | Wen möchtest du zu dem Publikum hinzufügen, der noch<br>nicht Teil davon ist, wenn du in einem Beitrag markiert<br>wirst?             | Nur ich         | Bearbeiten                 |
|                                                                                                 | Wer kann Markierungsvorschläge sehen, wenn Fotos<br>hochgeladen werden, die dir ähneln? (noch nicht<br>verfügbar für dich)            | Nicht verfügbar |                            |

- Wer kann in meine Chronik posten? Wenn ihr möglichst alleine entscheiden wollt, wie das Endprodukt eurer Chronik aussieht, solltet ihr nur selber auf eurer Chronik posten.

– Das Prüfen der Posts, in denen ihr markiert worden seid, solltet ihr auf jeden Fall einschalten, um zu verhindern, dass ihr in negativen Zusammenhängen erscheint.

– In den nächsten zwei Optionen entscheidet ihr darüber, ob es überhaupt Freunden gestattet ist, Dinge auf eurer Chronik zu sehen. Bedenkt aber, wenn ihr markiert worden seid, wird derselbe Beitrag auf der Chronik des Markierenden zu sehen sein!

Auch die Markierungsvorschläge von Freunden in euren
 Posts sollt ihr im Vorhinein überprüfen.

- Solltet ihr wirklich Ausnahmen machen wollen, um einzelnen Personen das Lesen von mit euch markierten Beiträgen zu erlauben, habt ihr hier die Möglichkeit dazu.

- Um Einstellungen zur Sichtbarkeit bestimmter Bilder und Beiträge vorzunehmen, könnt ihr im Aktivitätenprotokoll diese für jeden eurer Beiträge und Bilder vornehmen.

## Wer sieht was?

# Schritt 1:

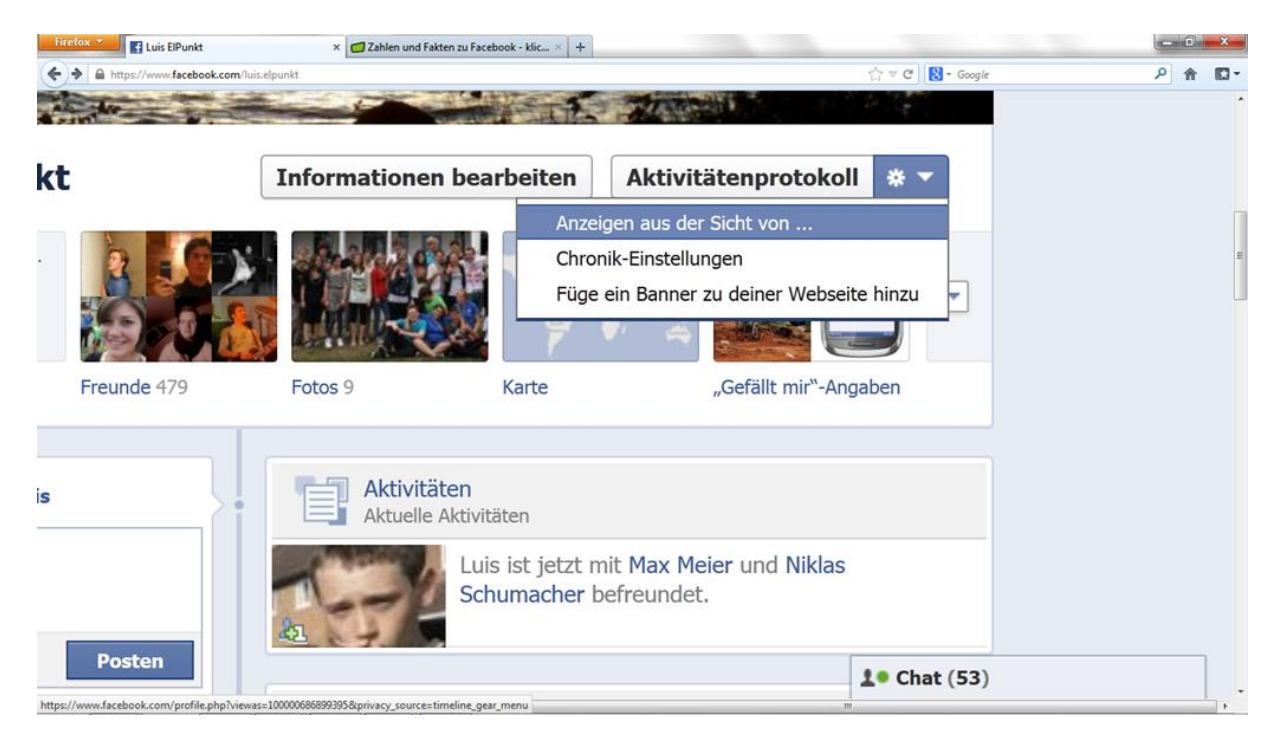

# Schritt 2:

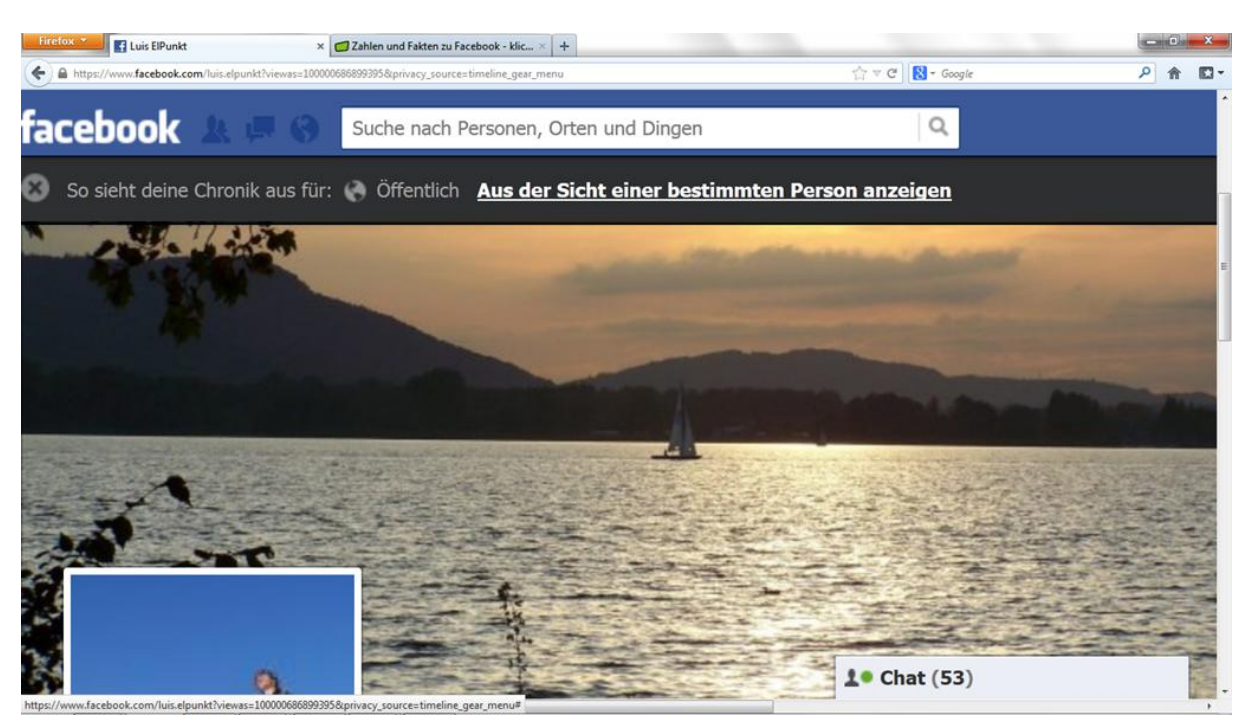

- Mit dieser Option, die ihr auf der Seite der "Chroniken und Markierungen" findet, könnt ihr euch eure Chronik aus der Sicht einer x-beliebigen Person anschauen. Dies solltet ihr nach dem Einstellen eurer Privatsphäre Einstellungen tun, um zu sehen, ob ihr wirklich alles so verborgen habt, wie ihr es möchtet.

| Eingeschränkte Liste                     | Wenn du Freunde zu deiner "Eingeschränkt"-Liste hinzufügst, können sie nur die<br>Informationen und Beiträge sehen, die du öffentlich zugänglich gemacht hast.<br>Facebook benachrichtigt deine Freunde nicht, wenn du sie zu deiner<br>"Eingeschränkt"-Liste hinzufügst.                                     | Liste bearbeiten |
|------------------------------------------|----------------------------------------------------------------------------------------------------|------------------|
| Nutzer blockieren                        | Wenn du jemanden blockierst, kann diese Person nicht mehr mit dir auf Facebook<br>befreundet sein oder mit dir interagieren (außer in Anwendungen und Spielen, die<br>beide nutzt und deren Mitglieder ihr seid).                                                                                             | t<br>lihr        |
|                                          | Nutzer blockieren: Name oder E-Mail hinzufügen Blockieren                                                                                                    |                  |
| Anwendungsanfragen<br>blockieren         | Sobald du Anwendungseinladungen von einer Person blockierst, werden zukünftig<br>Anwendungsanfragen von dieser Person automatisch ignoriert. Um Einladungen v<br>einem bestimmten Freund zu ignorieren, klicke unten in der neuesten Anfrage auf<br>"Alle Einladungen von diesem/dieser FreundIn ignorieren". | ge<br>Von<br>F   |
|                                          | Einladungen<br>blockieren von:                                                                                                    |                  |
| Veranstaltungseinladunge<br>n blockieren | adunge Wenn du Veranstaltungseinladungen von jemandem blockierst, werden alle<br>zukünftigen Veranstaltungseinladungen von diesem Freund automatisch ignoriert.                                                                                                    |                  |
|                                          | Einladungen<br>blockieren von:<br>Semi Suffy Blockierung aufheben                                                                                                    |                  |
| Anwendungen blockieren                   | Sobald du eine Anwendung blockiert hast, kann sie dich nicht mehr kontaktieren o<br>nicht öffentliche Informationen über dich auf Facebook erhalten. Erfahre mehr.                                                                                                    | oder             |
|                                          | Anwendungen<br>blockieren: Gib den Namen einer Anwendung ein                                                                                                    |                  |

#### Blockierungen verwalten

#### Blockieren

- Solltet ihr Probleme mit penetranten Anwendungen oder Benutzeranfragen haben, könnt ihr hier einfach die entsprechende Person oder die betreffende Anwendung eingeben und Facebook wird ihnen den Kontakt zu euch verbieten.